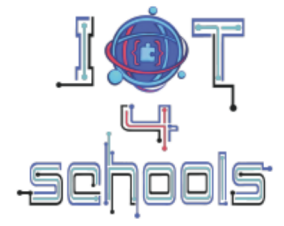

Bringing the Internet of Things in school education as a tool to address 21st century challenges

### Wprowadzenie do Raspberry Pi Pico i języka MicroPython

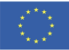

Co-funded by the European Union

Funded by the European Union. Views and opinions expressed are however those of the author(s) only and do not necessarily reflect those of the European Union or the European Education and Culture Executive Agency (EACEA). Neither the European Union nor EACEA can be held responsible for them.

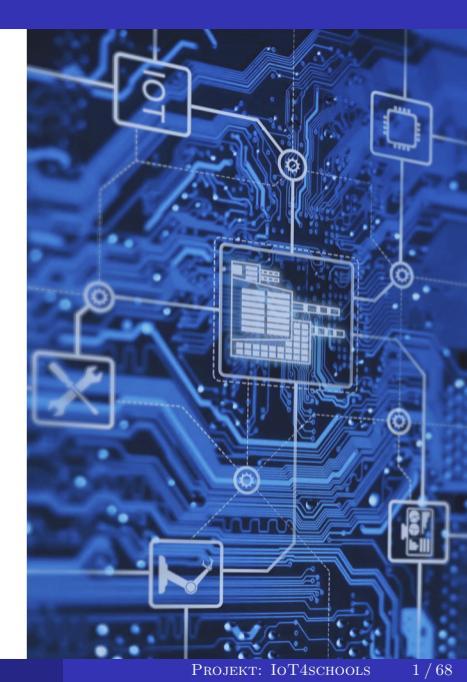

### RASPBERRY PI PICO

- W 2021 r. Raspberry Pi Foundation ogłosiło premierę płytki Raspberry Pi Pico.
- Płytka ta wyposażona jest w autorski układ RP2040 - dwurdzeniowy mikrokontroler ARM Cortex M0+ pracujący z częstotliwością 133 MHz.
- Płytkę można programować używając:
  - C/C++ SDK
  - MicroPython

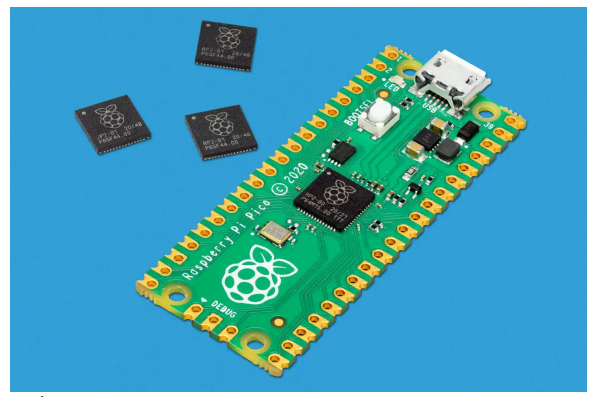

Źródło: https://www.raspberrypi.com/products/raspberry-pi-pico/

### Wersje Raspberry Pi Pico

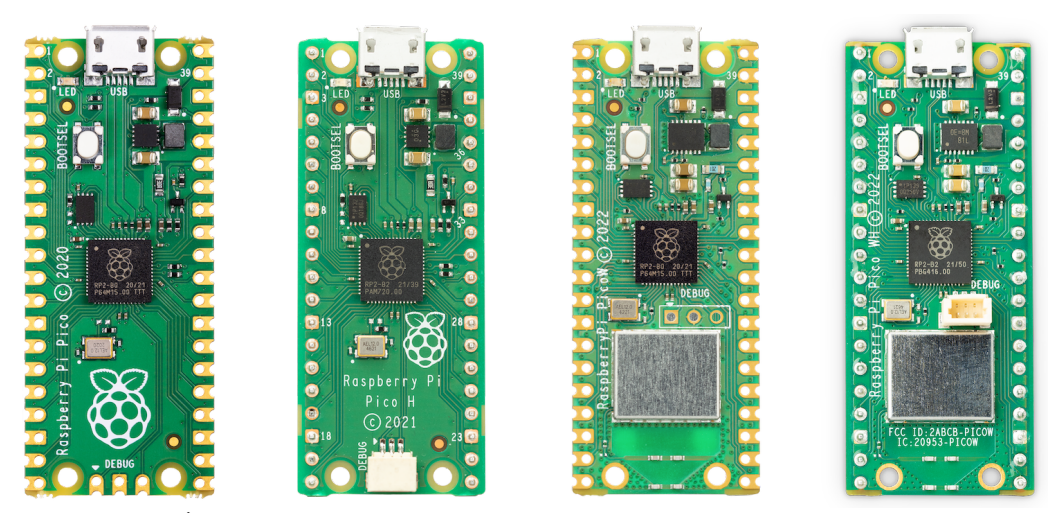

Źródło: https://www.raspberrypi.com/documentation/microcontrollers/pico-series.html

### Układ płytki Raspberry Pi Pico W

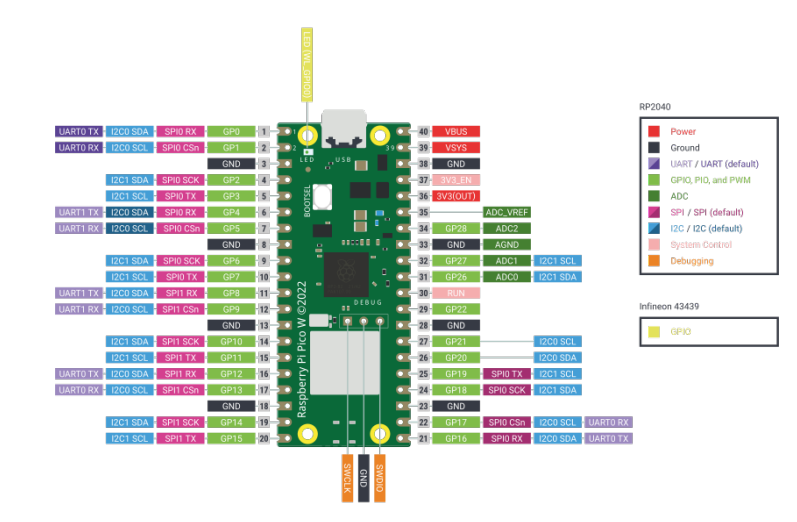

Źródło: https://www.raspberrypi.com/documentation/microcontrollers/pico-series.html

- **MicroPython** to zmodyfikowana wersja języka Python, dedykowana do programowania mikrokontrolerów.
- Najważniejsze elementy języka Python:
  - **Zmienne** umożliwiają przechowywanie wartości pod wybraną nazwą zmiennej np. zamiast w kodzie używać kilka razy wartości 3.14 można utworzyć zmienną *pi=3.14*.

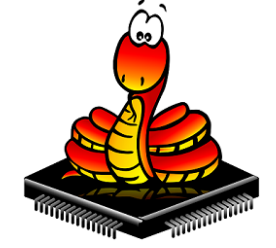

Źródlo: https://randomnerdtutorials.com/ getting-started-raspberry-pi-pico-w/

• Rodzaje zmiennych:

|                           | Typ zmiennej | Przykład definicji |
|---------------------------|--------------|--------------------|
| Liczby całkowite          | int          | LED=2              |
| Liczby zmiennoprzecinkowe | float        | pi=3.14            |
| Wartości logiczne         | boolean      | status=True        |
| Ciąg znaków               | string       | powitanie="Witaj"  |

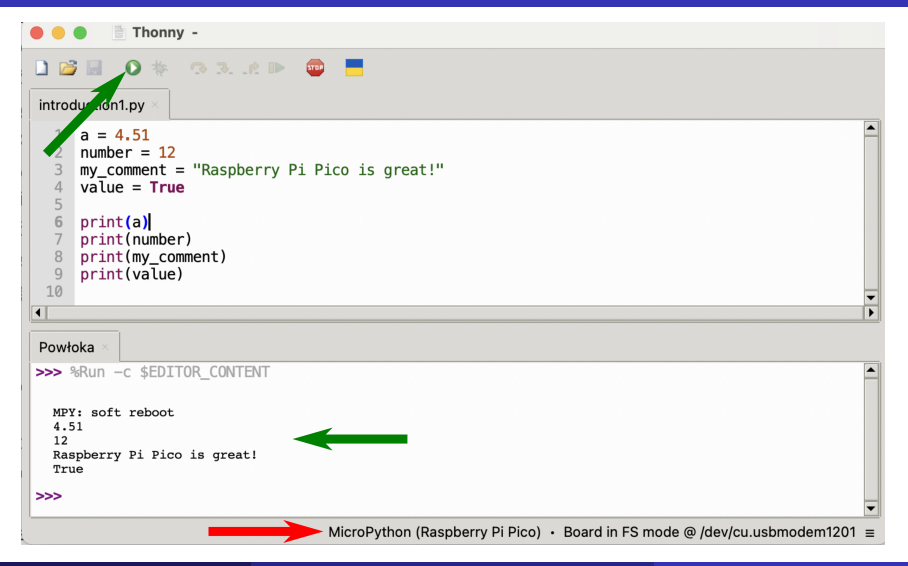

- Funkcje są podprogramami, które wykonują określone operacje.
- Funkcja może przyjmować dane wejściowe zwane **argumentami** funkcji i zwracać wynik.
- Na przykład możesz napisać funkcję, która oblicza pole koła, wtedy argumentem funkcji będzie promień a rezultatem wartość pola.
- Ważne: Wszystko co ma być wewnątrz funkcji musi być przesunięte o tabulator (4 spacje) względem *def*.
- Potęgowanie:  $x^y \rightarrow x * *y$ .

3

| def | circle_area(r | radius):       |
|-----|---------------|----------------|
|     | area = 3      | 3.14*radius**2 |
|     | return area   |                |
|     |               |                |

def circle\_area(radius): return 3.14\*radius\*\*2

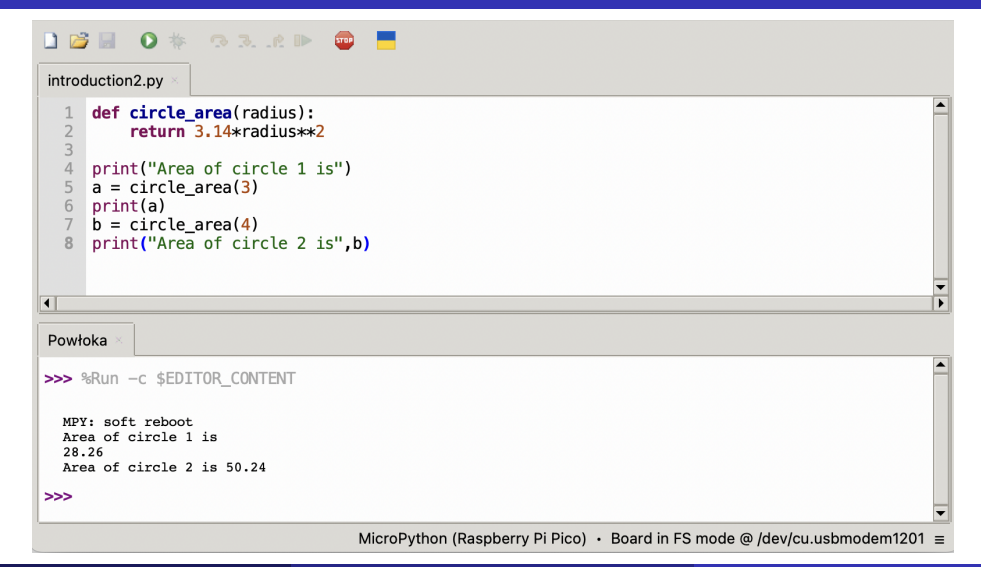

- Struktura if...else umożliwia wykonywanie różnych fragmentów kodu w zależności od spełnionego warunku.
- Wszystkie polecenia, które umieścimy wewnątrz *if* (po wcięciu), zostaną wykonane tylko wtedy, gdy warunek zostanie spełniony.
- Następnie możemy, ale nie musimy, dodać blok else, który wykona się tylko wtedy, gdy warunek w if nie został spełniony.
- Podstawowe metody porównania:
  - a == b sprawdzenie czy a jest równe b,
  - a > b sprawdzenie czy a jest większe niż b,
  - a >= b sprawdzenie czy a jest większe bądź równe b,
  - *a* < *b* sprawdzenie czy *a* jest mniejsze niż *b*,
  - *a* <= *b* sprawdzenie czy *a* jest mniejsze bądź równe *b*.

introduction3.pv a = 12if a%2 == 0: print("This number is even") else print("This number is odd") • Powłoka >>> %Run -c \$EDITOR CONTENT MPY: soft reboot This number is even introduction3.pv a = 13if  $a^{2} == 0$ : print("This number is even") else print("This number is odd") • Powłoka >>> %Run -c \$EDITOR CONTENT MPV: soft reboot This number is odd

- Pętla for jest pętlą, która umożliwia powtórzenie danego fragmentu kodu kilka razy.
- Podczas wykonywania poniższego przykładu, zmienna i przyjmuje wartości z zakresu od 0 do 5.

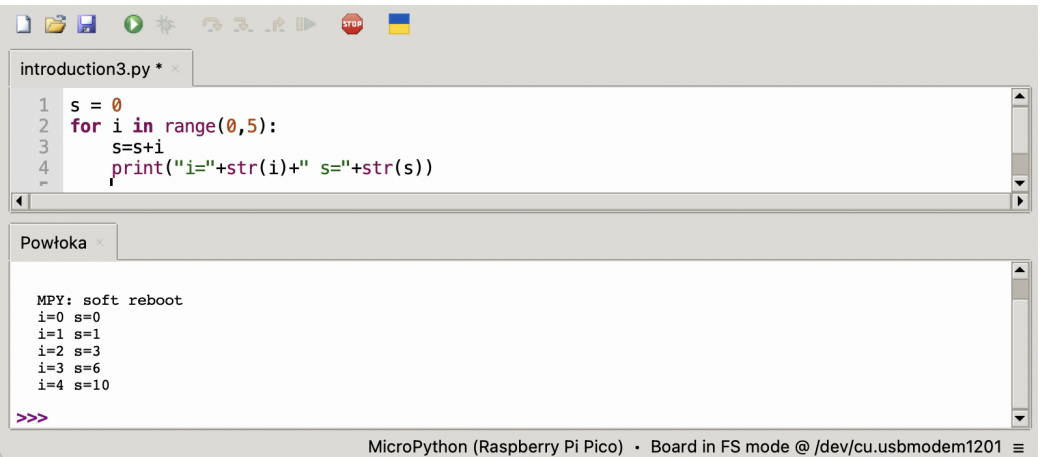

• Pętla while - wykonuje dany fragment kodu tak długo, jak długo spełniony jest warunek.

| 🗋 😂 📓 🛛 🚸 🔿 R. R. 🕨 🚥                                                                       | i 📕                                                                         |
|---------------------------------------------------------------------------------------------|-----------------------------------------------------------------------------|
| introduction3.py                                                                            |                                                                             |
| <pre>1 s = 0 2 while s&lt;10: 3     print("s="+str(s)) 4     s+=2 #This is equivalent</pre> | to: s=s+2                                                                   |
|                                                                                             | <b></b>                                                                     |
| Powłoka 🗵                                                                                   |                                                                             |
| MPY: soft reboot<br>s=0<br>s=2<br>s=4<br>s=6<br>s=8                                         |                                                                             |
| >>>                                                                                         |                                                                             |
|                                                                                             | MicroPython (Raspberry Pi Pico) · Board in FS mode @ /dev/cu.usbmodem1201 = |

### Instalacja płytki Raspberry Pi Pico na komputerze

**1** Przytrzymaj przycisk BOOSTEL na płytce Raspberry Pi Pico:

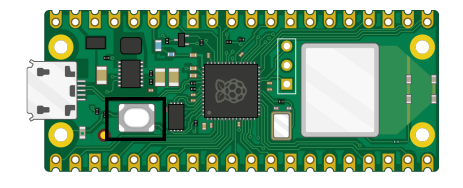

2) Podłącz płytkę Raspberry Pi Pico W do komputera trzymając przycisk BOOSTEL:

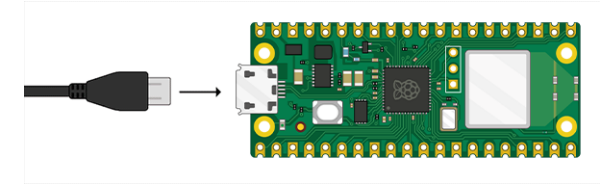

### Instalacja płytki Raspberry Pi Pico na komputerze

Płytka Raspberry Pi Pico W będzie widoczna analogicznie jak pendrive. Po otwarciu katalogu RPI zobaczysz takie pliki:

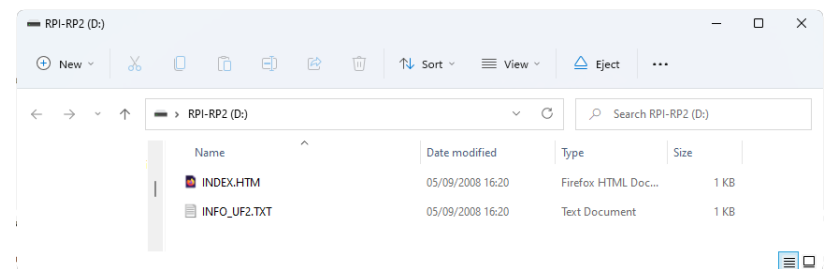

- Obierz plik \*.UF2 ze strony https://rpf.io/pico-w-firmware.
- Ø Pobrany plik wklej do katalogu RPI.
- **③** Zainstaluj edytor *Thonny*. Instalator znajdziesz tutaj: https://thonny.org.

### Rodzaje sygnałów

### Rozpatrzmy 3 rodzaje sygnałów:

- cyfrowe,
- analogowe,
- Pulse-Width Modulation (PWM).

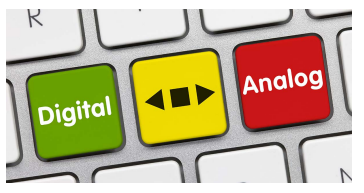

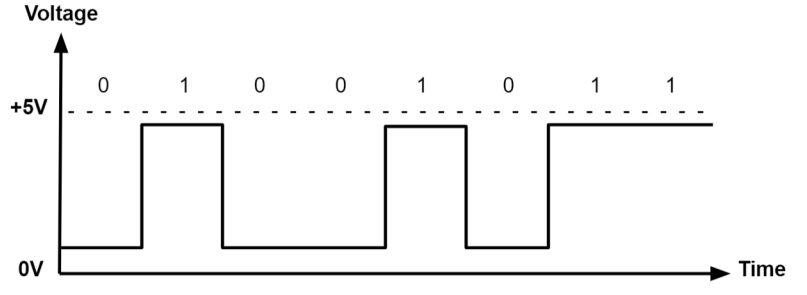

Źródła obrazków: https://www.nutsvolts.com, https://www.monolithicpower.com

### Płytka stykowa

|                 |    |   | ۲ | ۲  |   |   |   | 5 | ۲ | ۲ | ۲ | ۲ | ۲  |   | ۲ | ۲ | ۲  | ۲ | ۲ |   | ۲ | ۲ | ۲ | ۲  | ۲ |    | •   | ٠  | • ( | •   | •   |    | 6.4 | • ( | • 1 | 6.4 | •   | 4    |       |   |   | e. | ۲ |   | ۲ | ۲  | ۲   |     | • 1 | • 4 |      |   | - | ۲  | ۲  | • 1 | • ( | •   |            |
|-----------------|----|---|---|----|---|---|---|---|---|---|---|---|----|---|---|---|----|---|---|---|---|---|---|----|---|----|-----|----|-----|-----|-----|----|-----|-----|-----|-----|-----|------|-------|---|---|----|---|---|---|----|-----|-----|-----|-----|------|---|---|----|----|-----|-----|-----|------------|
|                 |    |   | ۲ | ۲  |   |   | • |   | ۲ | ۲ | ۲ | ۲ | ۲  |   | ۲ | ۲ | ۲  | ۲ | ۲ |   | ۲ | ۲ | ۲ | ۲  | ۲ |    | • · | •  | • : | • ( | •   | 4  | 6.4 | • ( | • 1 | 6.4 | •   | - 4  | •     | • | • |    | ۲ | ۲ | ۲ | ۲  | ۲   |     | • ( | • 1 | ÷ (* | ۲ |   | ۲  | ۲  | •   | • ( | •   |            |
|                 |    |   |   |    |   |   |   |   |   |   |   |   |    |   |   |   |    |   |   |   |   |   |   |    |   |    |     |    |     |     |     |    |     |     |     |     |     |      |       |   |   |    |   |   |   |    |     |     |     |     |      |   |   |    |    |     |     |     |            |
|                 | •  | ٠ | ٠ | ٠  |   |   |   |   |   |   |   |   | ٠  | ٠ | ٠ | ٠ |    | ٠ | ٠ | ٠ | ٠ | ٠ | ٠ | ٠  | ٠ | •  | •   | •  | •   |     |     | 1  | 6.4 | •   |     | 6.4 | e ( | e. 1 |       |   |   |    |   |   |   | ٠  | •   | •   | • • | • • |      |   |   | ٠  | ٠  | •   | •   | • • | <br>- I    |
|                 | ۰  | ٠ | ٠ | ٠  |   |   |   |   |   |   | ٠ | ٠ | ٠  | ٠ | ٠ | ٠ | ٠  | ٠ | ٠ | ٠ | ٠ | ۰ | ۰ | ٠  | ٠ | ٠  | •   | •  | •   | •   | 8.4 | 14 | 6.4 | •   | • 1 | 6.4 | e ( | 6.4  |       |   |   |    |   |   | ٠ | ۰  | •   | •   | • • | • • |      |   |   | ۰  | ٠  | •   | •   | • • | <br>       |
|                 | ۰  | ۲ | ۲ | ۲  |   |   | • |   | ۲ | ٠ | ٠ | ۰ | ۲  | ۲ | ۲ | ۲ | ٠  | ٠ | ۲ | ۲ | ۲ | ۲ | ۲ | ۰  | ۲ | ٠  | •   | •  | • : | •   | 1   | 1  | 6.4 | • ( | • 1 | 6.4 | •   | P. 1 | <br>• | • | • | •  |   |   | ٠ | ۲  | ٠   | •   | • 1 | • • | • •  |   | ۲ | ۲  | ۰  | •   | • : | • • | <br>PΞ     |
|                 | ۰  | ۰ | ۰ | ٠  |   |   | • | ٠ | ٠ | ٠ | ٠ | ٠ | ۰  | ۰ | ٠ | ۰ | ٠  | ٠ | ٠ | ۰ | ٠ | ۰ | ۰ | ۰  | ۰ | ٠  | • 1 | ٠  | • 1 | •   |     | 1  | • • | • 1 | • 1 | • • | •   | • •  | <br>• | • | • | •  | ٠ | ٠ | ٠ | ۰  | ٠   | • 1 | • • | • • | • •  | ٠ | ٠ | ۲  | ۰  | • 1 | • 1 | • • | <br>0      |
|                 | ۰  | ۰ | ۰ | ٠  |   |   | • |   | ٠ | ٠ | ٠ | ٠ | ۰  | ٠ | ۰ | ۰ | ٠  | ٠ | ٠ | ۰ | ٠ | ٠ | ۰ | ۰  | ۰ | •  | • 1 | •  | • 1 | •   |     | •  | • • | • 1 | • 1 | 2   | • • | • •  | <br>• | • | • | •  | ٠ | • | ٠ | ۰  | •   | • 1 | • • | • • | • •  |   | • | ۰  | ۰  | • 1 | • 1 | • • | <br>èн.    |
|                 |    |   |   |    |   |   |   |   |   |   |   |   |    |   |   |   |    |   |   |   |   |   |   |    |   |    |     |    |     |     |     |    |     |     |     |     |     |      |       |   |   |    |   |   |   |    |     |     |     |     |      |   |   |    |    |     |     |     |            |
|                 |    |   |   |    |   |   |   |   |   |   |   |   |    |   |   |   |    |   |   |   |   |   |   |    |   |    |     |    | •   |     |     |    |     |     |     |     |     |      | <br>  |   |   |    |   |   |   |    |     |     |     |     |      |   |   |    |    |     | •   |     | <br>       |
|                 | ÷. | ÷ | ÷ | ÷. |   |   |   |   |   |   |   |   | ÷. | ÷ | ÷ | ÷ | ÷. |   | ÷ | ÷ | ÷ | ÷ | ÷ | ÷. | ÷ | ÷. | Ξ.  | ÷. | Ξ.  |     | 11  |    |     |     |     |     |     |      |       |   |   |    |   |   |   | ÷. | ÷., | Ξ.  |     |     |      |   |   | ÷. | ÷. |     | ÷., |     | <br>       |
|                 | ÷  | ÷ | ÷ | ÷  |   |   |   |   |   |   |   |   | ÷  | ÷ | ÷ | ÷ |    |   | ÷ | ÷ | ÷ | ÷ | ÷ | ÷  | ÷ | ÷. | ÷., | ÷. | ÷., |     |     |    |     |     |     |     |     |      |       |   |   |    |   |   |   | ÷  | ÷.  | έ.  |     |     |      |   |   | ÷  | ÷  | ÷., | ÷.  |     | <br>       |
|                 |    | ÷ | ÷ | ÷  |   |   |   |   |   |   |   |   | ÷  | ÷ | ÷ | ÷ |    |   | ÷ | ÷ | ÷ | ÷ | ÷ | ÷  | ÷ | ÷  | ÷   | ÷  | •   |     | ι.  | 1  | . 4 |     |     |     |     |      |       |   |   |    |   |   |   | ÷  | ÷   | ÷., | • • |     |      |   |   |    | ÷  |     | •   |     | <br>- 00   |
| $\triangleleft$ |    | ÷ | ÷ |    |   |   |   |   |   |   |   |   | •  | • | • | • |    |   | • | • | • | • | • | •  | • | •  | •   | •  | •   |     |     | 4  |     | •   |     | . 4 |     | . 1  |       |   |   |    |   |   |   | •  | •   | •   | • • |     |      |   |   | •  | •  | •   | •   |     | <br>$\sim$ |
|                 |    |   |   |    |   |   |   |   |   |   |   |   |    |   |   |   |    |   |   |   |   |   |   |    |   |    |     |    |     |     |     |    |     |     |     |     |     |      |       |   |   |    |   |   |   |    |     |     |     |     |      |   |   |    |    |     |     |     |            |
| _               |    |   |   | _  | _ | _ | _ |   | _ |   | _ |   |    |   | _ | _ | _  | _ | _ |   | _ | _ | _ |    | _ |    | _   | _  |     |     |     |    | _   | _   | _   | _   |     | _    | <br>_ | _ | _ |    | _ |   |   |    |     |     |     |     |      | _ |   |    |    |     |     |     | <br>       |
|                 |    |   | 0 |    |   |   |   | _ |   |   |   |   |    | _ |   |   |    |   |   | _ |   |   |   |    |   | _  | -   |    |     |     | 2   | -  |     |     |     |     | -   |      |       |   |   |    |   |   |   |    |     | _   | _   |     |      |   | _ | -  |    |     | _   | 2   |            |
|                 |    |   | 0 |    |   |   |   |   |   |   |   |   |    |   |   |   |    |   |   |   |   |   |   |    |   |    |     |    |     |     | •   | _  | -   |     |     |     |     |      |       |   |   |    |   |   |   |    |     |     |     |     |      |   |   |    |    |     |     | •   |            |

fritzing

### Zadanie 1- migająca dioda LED

- Cel: napisz program, który będzie cyklicznie zapalał i gasił diodę LED co 1s.
- Typowa dioda LED do jasnego świecenia wymaga napięcia na poziomie ok 1,7 V (U<sub>z</sub>) i natężenia prądu od 1 do 15 mA. Aby natężenie prądu nie przekraczało 15 mA, należy podłączyć rezystor o wartości np.:

$$R = \frac{3, 3V - U_z}{I} = \frac{3, 3V - 1, 7V}{4, 9mA} \approx 330\Omega$$
(1)

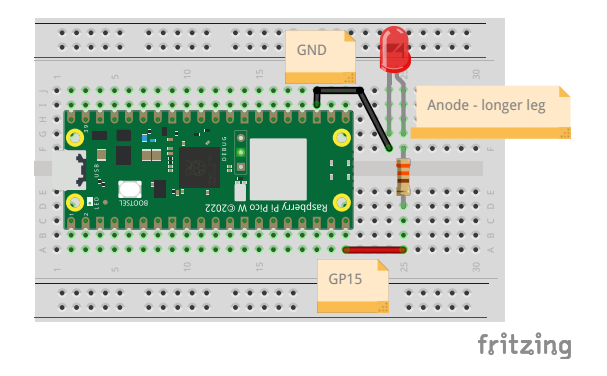

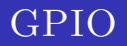

 Diodę LED można podłączyć do wybranego pinu GPIO (General Purpose Input/Output), oznaczonego jasnym zielonym na rysunku:

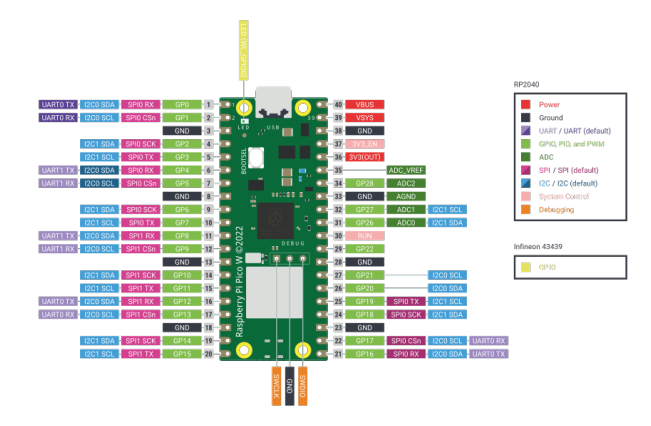

Źródło: https://www.raspberrypi.com/documentation/microcontrollers/pico-series.html

# Konfiguracja pinów

Piny, do których podłączane są elementy, mogą być:

- wejściowe (*input*),
- wyjściowe (output).

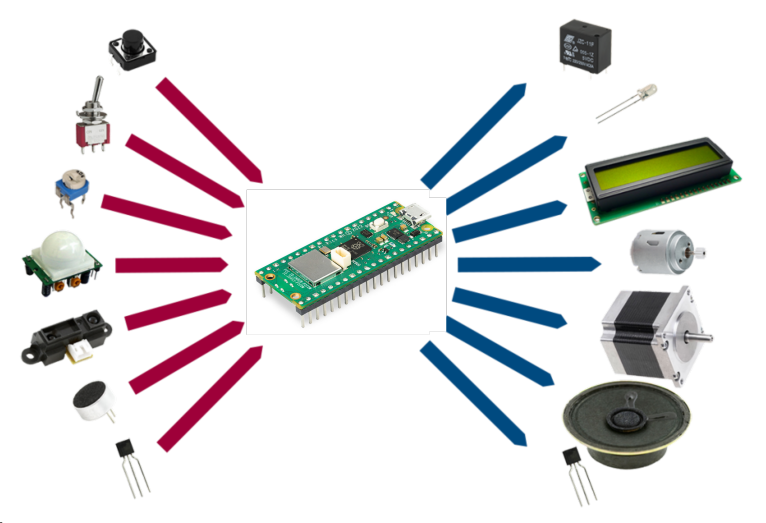

Źródło oryginalnego obrazka: https://blog.codebender.cc/2014/03/07/lesson-1-inputs-and-outputs/

### ZADANIE 1

Na początku należy dodać bibliotekę, która zawiera niezbędne funkcje do komunikacji z płytką Raspberry Pi Pico:

import machine

Dioda LED jest elementem wyjściowym gdyż to mikrokontroler wysyła do niej sygnał wysoki, by zapalić diodę, bądź niski by ją zgasić. Zatem należy skonfigurować pin GP15 jako wyjściowy. Do tego służy funkcja: machine.Pin().

### Konfiguracja pinów

Funkcja machine.Pin(numer\_pinu, rodzaj\_pinu) służy do konfiguracji pinu jako wejściowy (machine.Pin.IN) bądź wyjściowy (machine.Pin.OUT).

```
import machine
led = machine.Pin(15, machine.Pin.OUT)
```

### ZADANIE 1

3 4

4

5

6

Sastępnie należy umieścić nieskończoną pętlę, w której znajdą się instrukcje powtarzane w kółko przez Raspberry Pi Pico W:

import machine

```
led = machine.Pin(15, machine.Pin.OUT)
```

```
5 while True:
```

Następnie zapalamy diodę LED wysyłając sygnał wysoki (1) na pin GP15:

```
import machine
```

```
3 led = machine.Pin(15, machine.Pin.OUT)
```

```
while True:
led.value(1)
```

Teraz program powinien odczekać 1s zanim zgasimy diodę. W tym celu należy skorzystać z funkcji sleep(opoźnienie), która jest dostępna w bibliotece utime. Stąd najpierw należy dodać bibliotekę utime a potem opóźnienie 1s:

```
import machine
import utime
led = machine.Pin(15, machine.Pin.OUT)
while True:
led.value(1)
utime.sleep(1)
```

Ostatni krok to zgaszenie diody LED wysyłając sygnał niski (0) na pin GP15 oraz odczekanie 1s:

```
import machine
  import utime
2
3
  led = machine.Pin(15, machine.Pin.OUT)
4
5
  while True:
6
           led.value(1)
7
           utime.sleep(1)
8
           led.value(0)
Q
           utime.sleep(1)
```

Program jest już gotowy. Uruchom go i przetestuj działanie!

- Cel: Zapalenie diody LED po wykryciu ruchu przez czujnik ruchu PIR.
- Uwaga: czujnik ruchu wymaga zasilania min. 5V a Raspberry Pi Pico zapewnia 3.3V. Napięcie 5V jest wyprowadzone na pinie VBUS i zapewnione tylko gdy Raspberry Pi Pico jest zasilana przez USB.
- Jeśli używasz czujnik zasilany napięciem 5V, upewnij się, że zwracane napięcie przez czujnik jest nie większe niż 3.3V w dokumentacji.

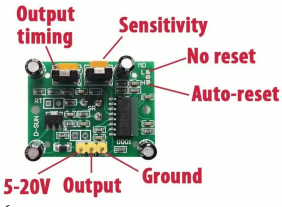

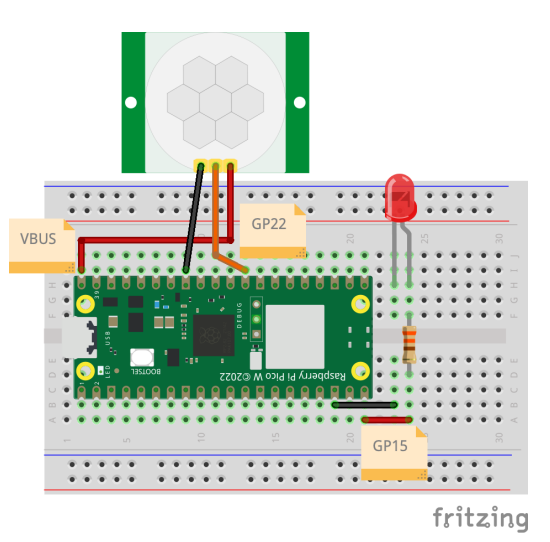

Źródło: https://www.unoelectro.com.ar

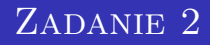

Na początku należy dołączyć niezbędne biblioteki:

import machine import utime

Następnie należy skonfigurować pin GP15, do którego podłączona jest dioda LED, jako wyjściowy oraz zgasić diodę LED:

```
import machine
import utime
LED = machine.Pin(15, machine.Pin.OUT)
LED.value(0)
```

8 Pin GP22, do którego podłączono czujnik ruchu PIR, należy skonfigurować jako wejściowy gdyż z czujnika ruchu odczytujemy informacje czy wykryto ruch czy nie:

```
1 import machine
2 import utime
3
4 LED = machine.Pin(15, machine.Pin.OUT)
5 LED.value(0)
6 PIR = machine.Pin(22, machine.Pin.IN)
```

Następnie należy stworzyć główną pętle while, w której będą odczytywane wartości zwracane przez czujnik ruchu:

```
import machine
import utime
LED = machine.Pin(15, machine.Pin.OUT)
LED.value(0)
PIR = machine.Pin(22, machine.Pin.IN)
while True:
    motion = PIR.value()
print(motion)
```

- Teraz uruchom program i przetestuj działanie czujnika ruchu. Jeśli jest to konieczne to zmień wartości potencjometrów "Output timing" oraz "Sensitivity" tak by czujnik zachowywał się zgodnie z Twoimi oczekiwaniami.
- **O** Sugerujemy ustawienie "Output timing" na najniższą wartość.

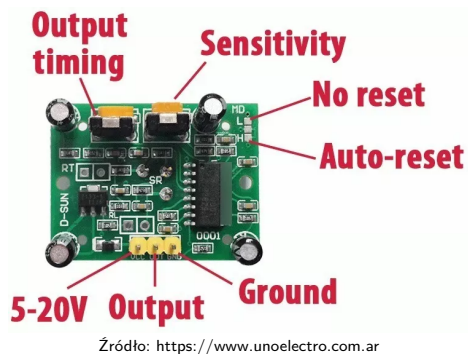

Wróćmy do programu i dodajmy aby dioda zapalała się gdy wykryto ruch przez 5s:

```
import machine
import utime
LED = machine. Pin(15, machine. Pin.OUT)
LED. value(0)
PIR = machine.Pin(22, machine.Pin.IN)
while True:
         motion = PIR.value()
         print ( motion )
         if (motion = = 1):
                 LED. value(1)
                  utime.sleep(5)
         else:
                 LED. value(0)
```

### Rodzaje sygnałów

### Rozpatrzmy 3 rodzaje sygnałów:

- cyfrowe,
- analogowe,
- Pulse-Width Modulation (PWM).

### Amplitude

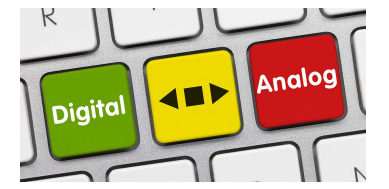

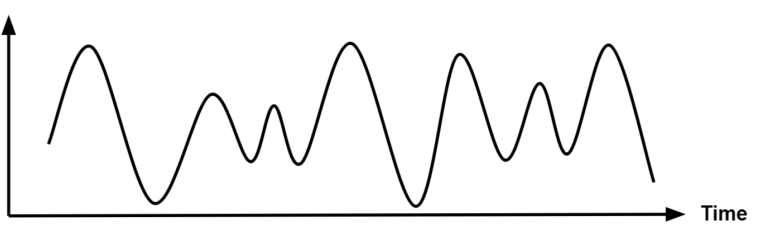

- Cel: odczytanie temperatury z czujnika LM35
- Czujnik LM35 zwraca napięcie, którego wartość jest proporcjonalna do temperatury.
- Czujniki analogowe można podłączyć do pinów ADC czyli GP26, GP27 i GP28.

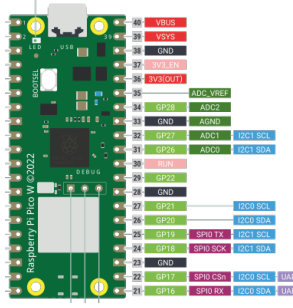

Źródło: https://www.raspberrypi.com/documentation/ microcontrollers/pico-series.html

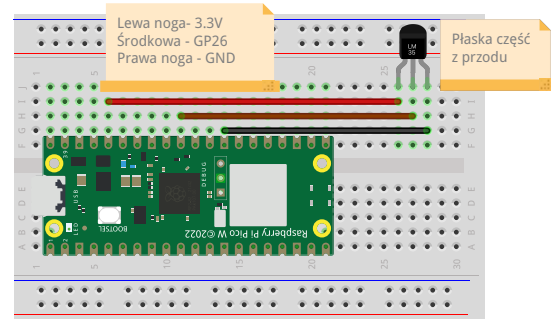

fritzing

### ZADANIE 3

4

5

6

O Na początku dodajemy niezbędne biblioteki oraz konfigurujemy pin GP26 aby pracował jako pin analogowy. Do tego służy funkcja ADC(numer pinu):

```
import machine
2
  import utime
3
  external_temp = machine.ADC(26)
Δ
```

Następnie odczytujemy napięcie na pinie GP26 korzystając z funkcji read\_u16(). Funkcja ta zwraca 2 wartość 16bitową czyli maksymalna wartość to 65535, która odpowiada napięciu 3.3V. Stąd aby uzyskać wartość napiecia należy wynik przemnożyć przez 3.3V i podzielić przez 65535:

```
import machine
  import utime
2
3
  external_temp = machine.ADC(26)
  while True:
          voltage = external temp.read u16()*3.3/65535
```

Sastępnie należy zamienić odczytane napięcie na temperaturę. Zgodnie z dokumentacją napięcie zmienia się z temperaturą o 10mV/°C. Zatem odczytany wynik należy pomnożyć przez 100:

```
import machine
import utime
external_temp = machine.ADC(26)
while True:
    voltage = external_temp.read_u16()*3.3/65535
    temp = voltage*100
    print("Temp="+str(temp))
    utime.sleep(1)
```

Program jest gotowy!

### Adafruit IO

- Układy IoT wysyłają zebrane dane do chmury.
- Obecnie do dyspozycji jest wiele różnych chmur, które różnią się możliwościami, ceną oraz trudnością w używaniu.
- Na tym szkoleniu skupimy się na chmurze **Adafruit IO**, która w wersji darmowej zapewnia możliwość zbierania danych z 10 różnych czujników i utworzenie 5 różnych pulpitów do wyświetlania danych.
- Chmura Adafruit IO oparta jest o protokół MQTT (*Message Queuing Telemetry Transport*).

### MQTT

- Protokół MQTT opiera się na modelu publikuj/subskrybuj.
- Klient "A" publikuje informacje w danym temacie, a każdy inny klient, który zasubskrybował ten temat, odczyta dane opublikowane przez klienta "A".

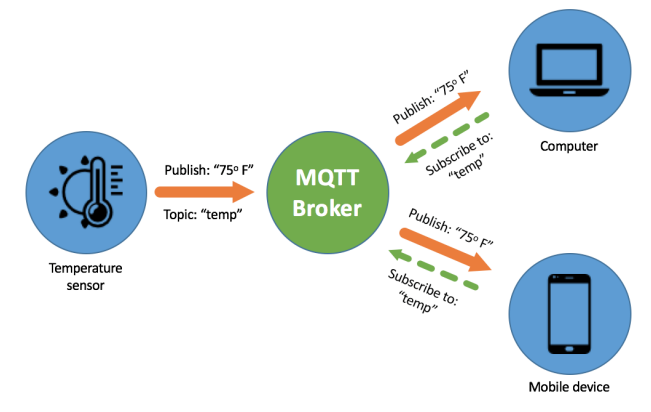

Źródło: https://www.akcp.com/blog/scaling-mqtt-network-for-better-operational-output/

### Schemat postępowania

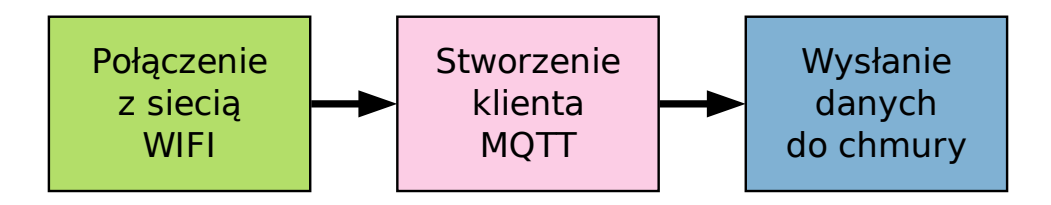

### ZADANIE 4

### Cel

Przesłanie zmierzonej temperatury przez czujnik LM35 do chmury Adafruit IO.

Kroki:

- Na początku utwórz konto na platformie Adafruit IO: https://io.adafruit.com
- 2 Aby przesłać dane do chmury, należy utworzyć feed.
- Feed to obiekt, który przechowuje dane. Aby utworzyć feed, należy przejść do zakładki Feed na platformie Adafruit IO i kliknąć na New Feed a następnie pojawi się okienko, w którym należy nadać nazwę feed np. Temp:

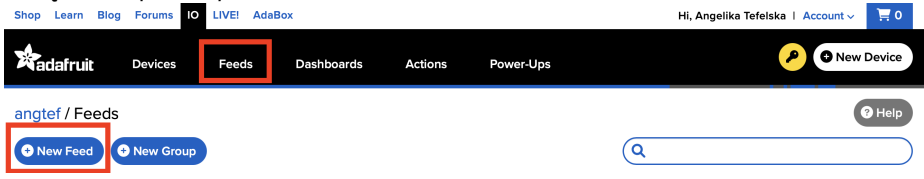

Następnie należy utworzyć pulpit. W tym celu należy przejść do zakładki Dashboards i wybrać przycisk New Dashboard:

| Shop Learn Blog | g Forums IC | LIVE! AdaB | ox         |         |           | Hi, Angelika Tefelska   Ac | count 🗸 🛛 📜 0 |
|-----------------|-------------|------------|------------|---------|-----------|----------------------------|---------------|
| Radafruit       | Devices     | Feeds      | Dashboards | Actions | Power-Ups | <b>&gt;</b>                | • New Device  |
| angtef / Dashb  | oards       |            |            |         |           |                            | ? Help        |
| New Dashboar    | rd          |            |            |         |           | Q1                         |               |

- Mastępnie wyskoczy okno z wyborem nazwy pulpitu.
- Shop Learn Blog Forums 10 LIVEL AdaBox
  Create New Block:
  Account Row

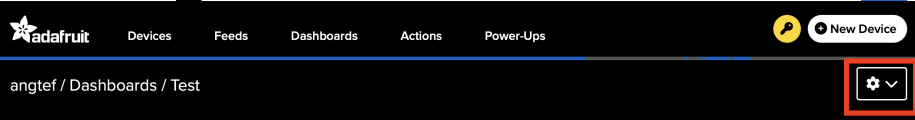

### Create a new block

Click on the block you would like to add to your dashboard. You can always come back and switch the block type later if you change your mind.

x

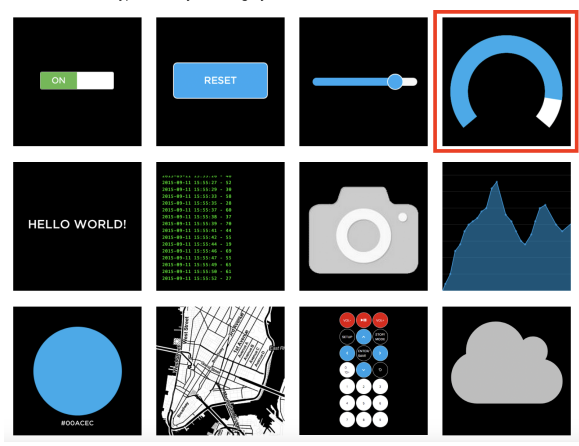

### ZADANIE 4

### Connect a Feed

×

Q

A gauge is a read only block type that shows a fixed range of values.

Choose a single feed you would like to connect to this gauge. You can also create a new feed within a group.

|                     | (          |           |        |
|---------------------|------------|-----------|--------|
| Default             |            |           | $\sim$ |
| Feed Name           | Last value | Recorded  |        |
| ✓ Temp              |            | 3 minutes |        |
| Enter new feed name |            |           |        |

Search for a feed

### ZADANIE 4

Teraz powróćmy do edytora Thonny i zainstalujmy bibliotekę umqtt.simple. W tym celu wybierz w 7 edytorze Thonny zakładkę "Tools" a potem "Manage packages":

> umatt.simple Search micropython-lib and PyPI <INSTALL> Search results bme280 bme280 upv umgtt.simple @ micropython-lib Lightweight MOTT client for MicroPython. Close

Manage packages for Raspberry Pi Pico @ /dev/cu.usbmodem11201

|                                               | Manage packages for Raspberry Pi Pico @ /dev/cu.us                                                                | omodem11201                     |
|-----------------------------------------------|----------------------------------------------------------------------------------------------------|---------------------------------|
| umqtt.simple                                  |                                                                                                    | Search micropython-lib and PyPI |
| <install><br/>bme280<br/>bme280_upy</install> | umqtt.simple<br>Latest stable version: 1.5.0<br>Summary: Lightweight MQTT client for MicroPython.<br>License: MIT |                                 |
|                                               | Install                                                                                                    | Close                           |

Powróćmy do kodu z zadania 3. Dodajmy niezbędne biblioteki by połączyć się przez WiFi i do protokołu MQTT:

```
import machine
  import utime
2
  import network
3
  from umgtt.simple import MQTTClient
4
5
  external temp = machine.ADC(26)
6
7
  while True:
8
       voltage = external_temp.read_u16()*3.3/65535
9
       temp = voltage*100
10
       print("Temp="+str(temp))
11
       utime.sleep(1)
```

Utwórzmy zmienne, które będą przechowywały dane sieci WiFi oraz klucz do konta Adafruit IO:

```
import machine
   import utime
2
   import network
3
   from umgtt.simple import MQTTClient
4
5
   external temp = machine.ADC(26)
6
7
   WIFI_SSID = "your_wifi_name"
8
   WIFI PASSWORD = "your wifi password"
9
   ADAFRUIT_IO_USERNAME = "username"
10
   ADAFRUIT IO KEY = "key"
12
   while True:
13
       voltage = external temp.read u16()*3.3/65535
14
15
       . . .
```

### YOUR ADAFRUIT IO KEY

Your Adafruit IO Key should be kept in a safe place and treated with the same care as your Adafruit username and password. People who have access to your Adafruit IO Key can view all of your data, create new feeds for your account, and manipulate your active feeds.

If you need to regenerate a new Adafruit IO Key, all of your existing programs and scripts will need to be manually changed to the new key.

| Username   |              |
|------------|--------------|
| Active Key | REGENERATE K |

# × New Device

### ZADANIE 4

```
Stwórzmy funkcję do łączenia się z siecią WiFi:
   import machine
2
   WIFI_SSID = "your_wifi_name"
3
   WIFI_PASSWORD = "your_wifi_password"
4
   ADAFRUIT_IO_USERNAME = "username"
5
   ADAFRUIT_IO_KEY = "key"
6
7
   def connect_wifi():
8
       wlan = network.WLAN(network.STA_IF)
9
       wlan.active(True)
10
       wlan.connect(WIFI_SSID, WIFI_PASSWORD)
       while not wlan.isconnected():
            print("Connecting to Wi-Fi...")
           utime.sleep(1)
14
        print("Connected to Wi-Fi:", wlan.ifconfig())
16
   connect_wifi() #Wywołanie funkcji
```

Teraz przejdźmy do protokołu MQTT. Na początku stwórzmy zmienne do przechowywania parametrów chmury i nazwę *feed*, którego stworzyliśmy:

```
1 ...
2 connect_wifi() #Wywołanie funkcji
3
4 ADAFRUIT_IO_SERVER = "io.adafruit.com"
5 ADAFRUIT_IO_PORT = 1883 # Port MQTT
6 CLIENT_ID = "raspberry_pi_pico"
7
8 FEED_TEMP_LEVEL = "username/feeds/Temp"
9 ...
```

Teraz należy utworzyć klienta:

```
. . .
   connect_wifi() #Wywołanie funkcji
2
3
   ADAFRUIT IO SERVER = "io_adafruit.com"
4
   ADAFRUIT_IO_PORT = 1883 # Port MQTT
5
   CLIENT_ID = "raspberry_pi_pico"
6
   FEED_TEMP_LEVEL = "username/feeds/Temp"
7
8
   client = MQTTClient(CLIENT_ID, ADAFRUIT_IO_SERVER, ADAFRUIT_IO_PORT,
9
       \hookrightarrowADAFRUIT_IO_USERNAME, ADAFRUIT_IO_KEY)
   def connect_mqtt():
        client.connect()
        print("Connected to Adafruit IO")
13
14
   connect_mqtt() #Wywołanie funkcji
15
```

Teraz stwórzmy funkcję wysyłającą wartość temperatury do chmury:

```
1 ...
2 connect_mqtt() #Wywołanie funkcji
3
4 def send_data(temp):
5 client.publish(FEED_TEMP_LEVEL, str(temp))
6 print("Temp. sent:"+str(temp))
```

Ostatni krok to wywołanie funkcji w głównej pętli programu by przesłać aktualną wartość temperatury:

```
1 ...
2 while True:
3 voltage = external_temp.read_u16()*3.3/65535
4 temp = voltage*100
5 print("Temp="+str(temp))
6 send_data(temp)
7 utime.sleep(1)
```

Uruchom program i przejdź do pulpitu na platformie Adafruit IO.

## Rodzaje sygnałów

### Rozpatrzmy 3 rodzaje sygnałów:

- cyfrowe,
- analogowe,
- Pulse-Width Modulation (PWM).

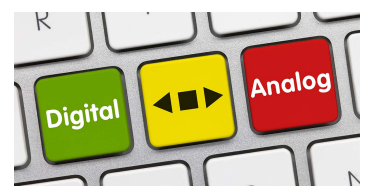

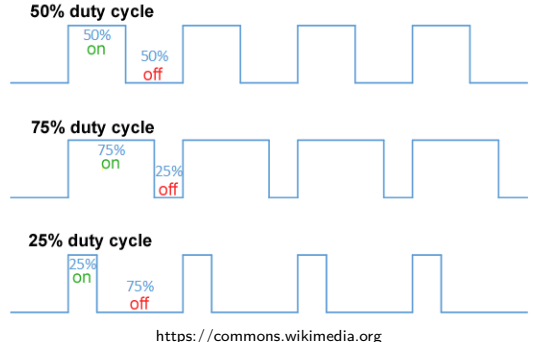

### ZADANIE 5 (DODATKOWE) - SERWOMECHANIZM

SERVO MOTOR CONTROL

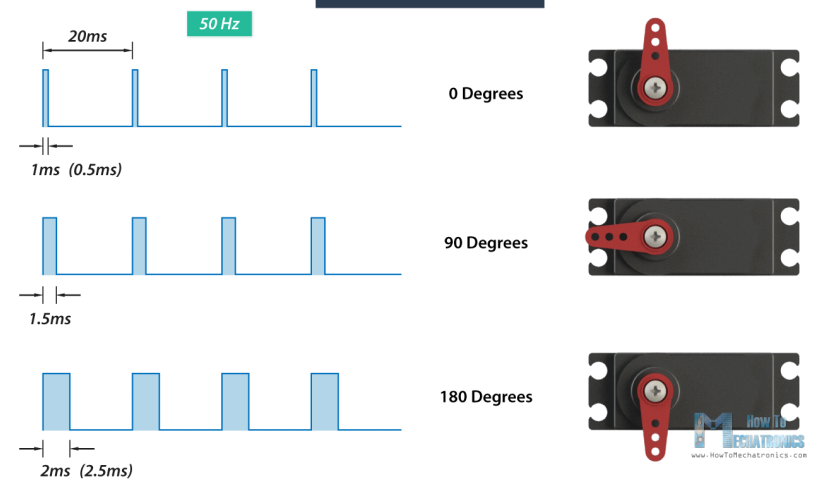

Źródło: https://howtomechatronics.com/wp-content/uploads/2018/03/RC-Servo-Motor-Control-Signal.png.

# ZADANIE 5 (DODATKOWE)

- Cel: obrócenie serwomechanizmu od pozycji minimalnej, przez środkową do maksymalnej i z powrotem.
- Podłączenie serwomechanizmu:
  - czerwony przewód VBUS,
  - żółty przewód GP18,
  - czarny przewód GND.

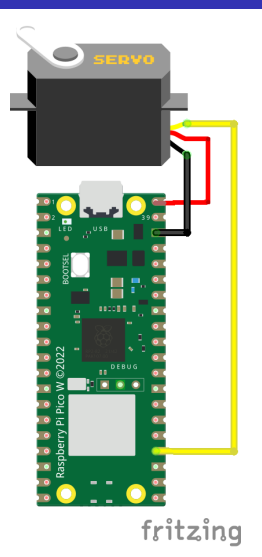

Najpierw należy dołączyć niezbędne biblioteki oraz utworzyć zmienne przechowujące ile czasu ma trwać sygnał wysoki aby serwomechanizm był w pozycji minimalnej (0.9ms), środkowej (1.5 ms) i maksymalnej (2.1 ms).

```
1 import machine
2 import utime
3
4 MIN = 900000
5 MID = 1500000
6 MAX = 2100000
```

Wastępnie należy skonfigurować pin GP18 aby generował sygnał metodą PWM. Do tego służy funkcja PWM(numer\_pinu):

```
import machine
1
  import utime
2
3
  MIN
      = 900000
4
  MTD
      =
         1500000
5
  MAX = 2100000
6
7
  pwm = machine.PWM(machine.Pin(18))
8
```

W kolejnym kroku ustawiamy częstotliwość sygnału na 50 Hz korzystając z funkcji freq(częstotliwość):

```
import machine
import utime
MIN = 900000
5 MID = 1500000
6 MAX = 2100000
7
8 pwm = machine.PWM(machine.Pin(18))
9 pwm.freq(50)
```

# Zadanie 5 (dodatkowe)

Aby serwomechanizm obrócił się do danej pozycji, należy ustawić wypełnienie sygnału funkcją duty\_ns(czas trwania impulsu wysokiego). Początkowo ustawmy serwomechanizm w pozycji minimalnej:

```
import machine
import utime
MIN = 900000
MID = 1500000
MAX = 2100000
pwm = machine.PWM(machine.Pin(18))
pwm.freq(50)
pwm.duty_ns(MIN)
```

Alternatywnie można ustawić wypełnienie sygnału korzystając z funkcji *duty\_u16(wartość)*, która przyjmuje wartości od 0 do 65535 gdzie 65535 to 100% czasu trwania sygnału wysokiego.

## ZADANIE 5 (DODATKOWE)

Ostatni krok to stworzenie głównej pętli, w której będziemy zmieniać położenie serwomechanizmu z pozycji minimalnej do środkowej a potem do maksymalnej i z powrotem. Między każdą pozycją ustawmy opóźnienie 1s by zobaczyć efekt:

```
. . .
  pwm.duty_ns(MIN)
2
3
  while True:
4
       pwm.duty_ns(MIN)
5
       utime.sleep(1)
6
       pwm.duty_ns(MID)
       utime.sleep(1)
8
       pwm.duty ns(MAX)
Q
       utime.sleep(1)
       pwm.duty_ns(MID)
       utime.sleep(1)
```

# ZADANIE 6 (DODATKOWE)

- Cel: stworzenie układu, który będzie obracał panele fotowoltaiczne w stronę światła.
- W tym celu zostanie wykorzystany serwomechanizm symulujący układ obracający panel fotowoltaiczny.
- Ponadto skorzystamy z dwóch fotorezystorów, których rezystancja zależy od oświetlenia. Im jaśniej, tym mniejsza rezystancja.
- Jeden fotorezystor będzie umieszczony przed panelem fotowoltaicznym (pozycja MIN serwomechanizmu) a drugi za panelem (pozycja MAX serwomechanizmu).

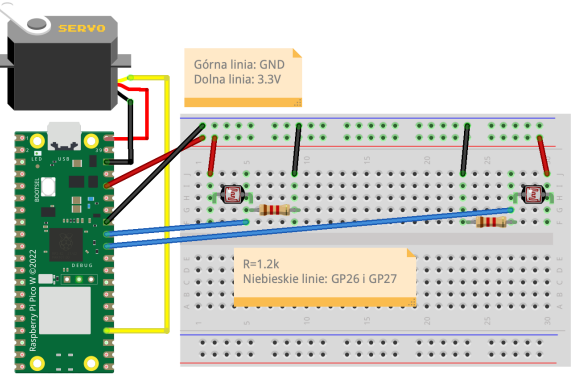

fritzing

Na początku zacznijmy od modyfikacji programu z zadania 5:

```
import machine
   import utime
3
  MTN = 900000
4
  MTD = 1500000
5
  MAX = 2100000
6
7
   servo = machine.PWM(machine.Pin(18))
8
   servo.freq(50)
Q
  servo.duty ns(MID)
10
```

# ZADANIE 6 (DODATKOWE)

Teraz skonfigurujmy piny GP26 i GP27 jako analogowe i stwórzmy zmienną, która będzie określać jaka różnica musi być między fotorezystorami aby panel zmienił swoje położenie:

```
import machine
   import utime
2
3
  MIN = 900000
Δ
  MID = 1500000
5
  MAX = 2100000
6
7
   servo = machine.PWM(machine.Pin(18))
8
   servo.freq(50)
9
   servo.duty ns(MID)
10
   fotorezystor1 = machine.ADC(26)
12
   fotorezystor2 = machine.ADC(27)
13
   diff = 1000
14
```

**1** Dodajmy główną pętlę while, a w niej odczytajmy wartości zwracane przez fotorezystory:

```
. . .
  fotorezystor1 = machine.ADC(26)
2
  fotorezystor2 = machine.ADC(27)
3
  diff = 1000
4
5
  while True:
6
      wartosc1 = fotorezystor1.read u16()
7
      wartosc2 = fotorezystor2.read u16()
8
      print("Foto1="+str(wartosc1)+" Foto2="+str(wartosc2))
Q
      utime.sleep(1)
```

Ostatni krok to określenie położenia serwomechanizmu. Jeśli wartość z fotorezystora nr 1 jest większa od wartości z fotorezystora 2 o więcej niż *diff* to niech serwo obróci się do pozycji minimalnej. Gdy wartość z fotorezystora 2 jest większa od *diff* od pierwszego to niech serwo obróci się do pozycji maksymalnej. Jeśli różnica jest w granicach *diff* to niech nic się nie dzieje:

```
. . .
  while True:
2
      wartosc1 = fotorezystor1.read u16()
3
      wartosc2 = fotorezystor2.read u16()
4
      print("Foto1="+str(wartosc1)+" Foto2="+str(wartosc2))
5
      if wartosc1>(wartosc2+diff):
6
           servo.duty_ns(MIN)
7
      elif wartosc2>(wartosc1+diff):
8
           servo.duty_ns(MAX)
9
      utime.sleep(1)
```

### ZADANIE 7 (DODATKOWE)

- Cel: stworzenie inteligentnej wentylacji.
- W tym celu skorzystamy z silnika DC podłączonego do sterownika DRV8835 oraz czujnika temperatury LM35.
- W zależności od odczytanej wartości temperatury, będziemy regulować prędkość obrotu silnika DC.
- Podłącz czujnik LM35 (patrz zadanie nr 3) + silnik ze sterownikiem:

| DRV8835       | Raspberry Pi Pico | DC motor  |
|---------------|-------------------|-----------|
| GND           | GND               | -         |
| VIN, VCC i MD | VBUS              | -         |
| O1 i O2       | -                 | dwie nogi |
| VM            | -                 | -         |
| IN1 PH        | GP16              | -         |
| IN2 EN        | GP17              | -         |

**1** Zacznijmy od programu z zadania 3 do pomiaru wartości temperatury z czujnika LM35:

```
import machine
import utime
kexternal_temp = machine.ADC(26)
kexternal_temp = machine.ADC(26)
kexternal_temp.read_u16()*3.3/65535
kexternal_temp.read_u16()*3.3/65535
kexternal_temp=voltage*100
print("Temp="+str(temp))
```

## ZADANIE 7 (DODATKOWE)

Silnik DC jest kontrolowany za pomocą sygnałów PWM. Stąd skonfigurujmy pin GP17 jako PWM a GP16 jako wyjściowy (do sterowania kierunkiem obrotów silnika). Ponadto ustawmy częstotliwość sygnału PWM na 1 kHz:

```
import machine
   import utime
3
   external_temp = machine.ADC(26)
4
5
   DCmotor = machine.PWM(machine.Pin(17))
6
   direction = machine.Pin(16, machine.Pin.OUT)
8
   DCmotor. freq (1000)
9
   direction.value(0)
   while True:
       voltage = external_temp.read_u16()*3.3/65535
13
       temp = voltage * 100
14
       print("Temp="+str(temp))
```

# ZADANIE 7 (DODATKOWE)

Stwórzmy teraz zmienne, które będą przechowywać minimalną i maksymalną temperaturę w pomieszczeniu oraz minimalną i maksymalną prędkość obrotów silnika (wypełnienie sygnału). Ponadto stwórzmy funkcję, która będzie konwertować temperaturę na prędkość obrotów:

```
DCmotor. freq (1000)
2
   direction.value(0)
3
4
   min_speed = 20000
5
   max_speed = 65535
6
   Tmin=22
7
   Tmax=50
8
9
   def map_value(x, in_min, in_max, out_min, out_max):
        return int((x - in_min) * (out_max - out_min) / (in_max - in_min) +
           \rightarrowout_min)
   while True:
13
```

6 Ostatni krok to ustawienie prędkości obrotów silnika w głównej pętli:

```
1 ...
2 while True:
3 voltage = external_temp.read_u16()*3.3/65535
4 temp = voltage*100
5 print("Temp="+str(temp))
6
7 speed = map_value(temp, Tmin, Tmax, min_speed, max_speed)
8 DCmotor.duty_u16(speed)
```

# Więcej przykładów w przewodniku o Raspberry Pi Pico:

https://www.iot.fizyka.pw.edu.pl

# Dziękuję za uwagę